Webbadress: parkering.uppsala.se

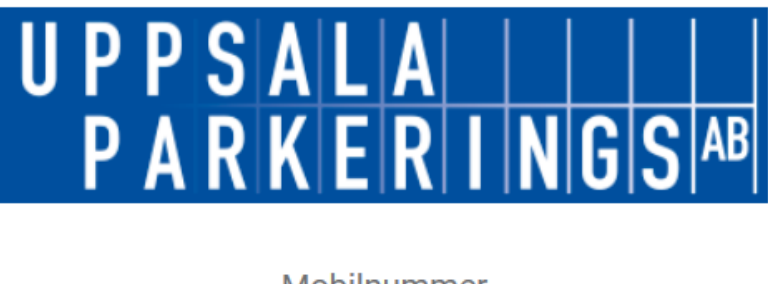

| Mobilnummer    |          |  |
|----------------|----------|--|
| Mobilnummer    |          |  |
| Lösenord       |          |  |
| lösenord       |          |  |
| Ny användare?  | Logga in |  |
| Glömt lösenord |          |  |
| Sioneioschold  |          |  |

## När du köper tillstånd första gången:

Klicka på "ny användare".

Ange mobilnummer för att få lösenord via SMS och validera det.

Ändra sedan till ditt eget lösenord och logga in.

Registrera namn, adress, betalkort i menyn "Profil"

Välj i menyn: Parkeringstillstånd

Välj den parkering du hyr och ditt tillstånd blir synligt.

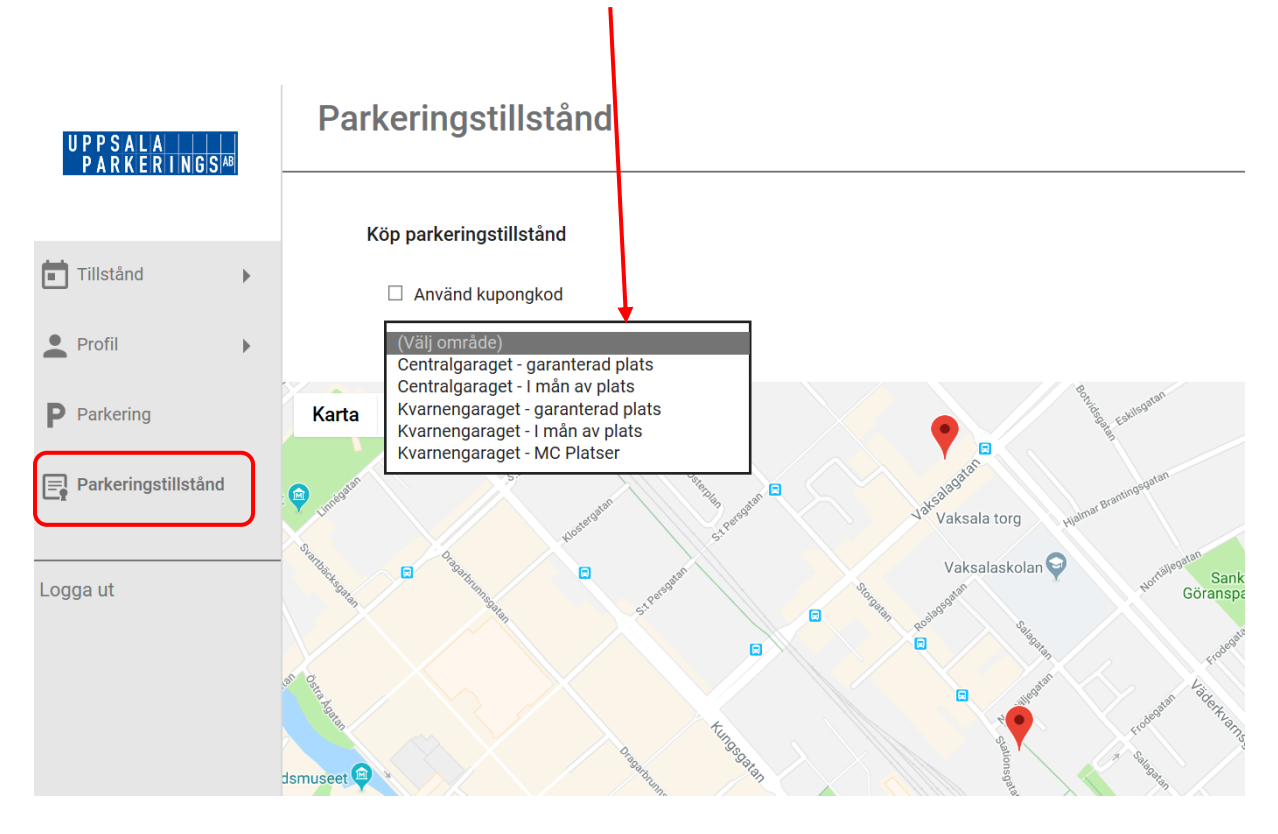

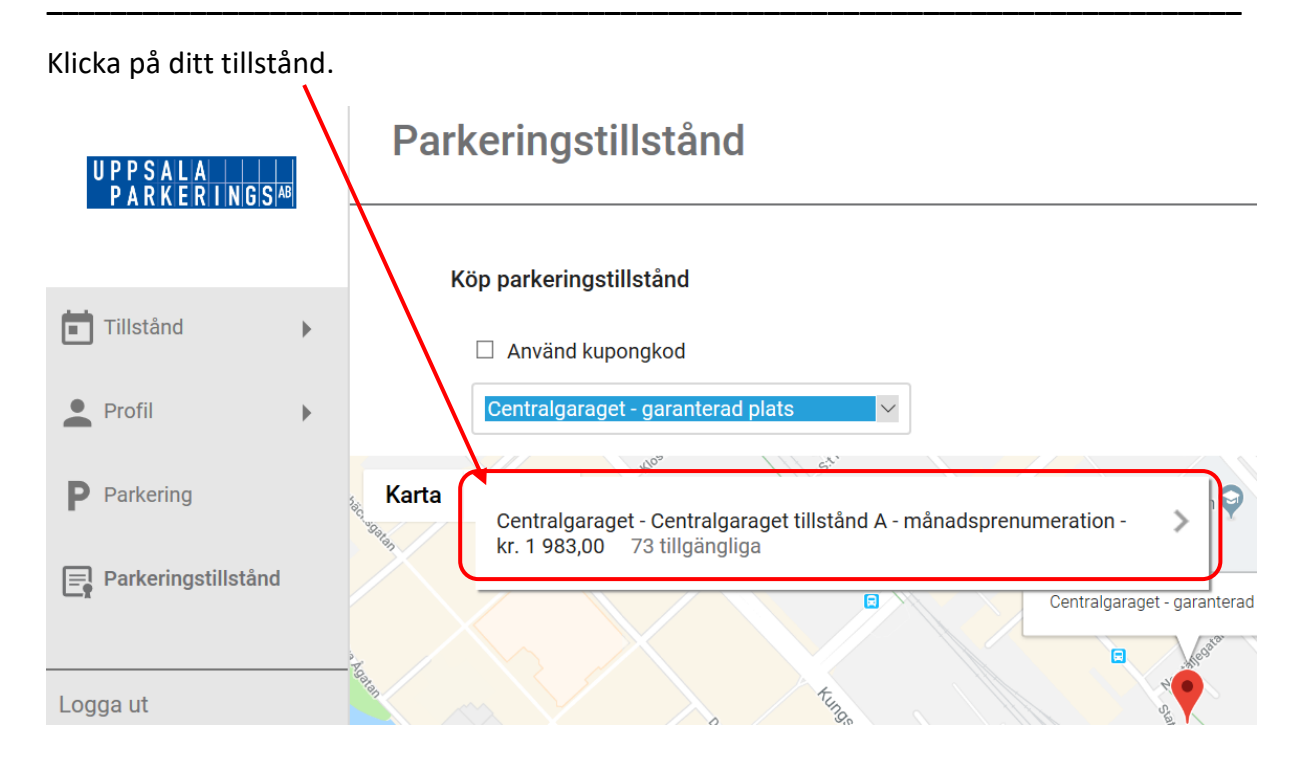

Fyll i bilens registreringsnummer och ange starttid. Läs igenom och acceptera villkoren och välj sedan: Fortsätt.

| U P P S A L A<br>P A R K E R I N G S <sup>AB</sup> | Кöр                                              |                                                                                                    |
|----------------------------------------------------|--------------------------------------------------|----------------------------------------------------------------------------------------------------|
| Tillstånd                                          |                                                  | Centralgaraget -<br>Centralgaraget tillstånd A -<br>månadsprenumeration                                          |
| Profil                                             | Registreringsnummer:<br>Ange registreringsnummer | Centralgaraget - garanterad plats<br>Tillstånd för 1 st garanterad p-plats på<br>plan -2. Månadsprenumeraration. |
| P Parkering                                        | Välj starttid:<br>Välj starttid ~                | Förnyas automatiskt med 1 månad om<br>ingen uppsägning sker.                                                     |
| Parkeringstillistand Jag accepterar                | ☐ Jag accepterar <u>köpvillkoren</u>             | kr. 1 983,00                                                                                                    |
| Logga ut                                           |                                                  | Fortsätt                                                                                                    |

Fortsätt och genomför ditt köp.

Du har nu ett digitalt tillstånd. Månadsavgiften kommer dras automatisk den 1:a varje månad.

Använder du olika bilar, då går du in i menyvalet under "Tillstånd" och ändrar bilens registreringsnummer. Detta görs även enkelt i mobilen. Använd web adressen: parkering.uppsala.se

Behöver du skriva ut kvitto på din betalning går du in under "Tillstånd" och väljer "Tillståndsöversikt". Här ser du alla dina köp och kan skriva ut ditt kvitto genom att klicka på skrivarikonen.

Önskar du säga upp din plats gör det genom att avsluta prenumerationen på ditt tillstånd som du hittar under "Tillstånd". Du har en kalendermånads uppsägningstid.